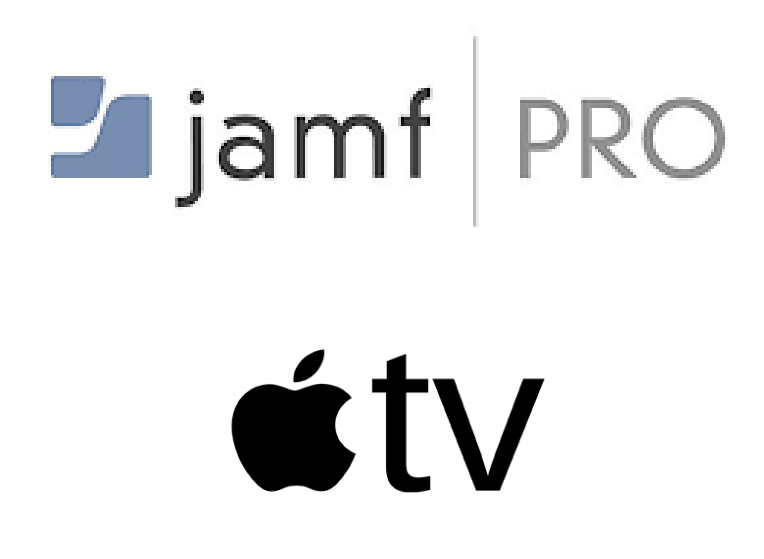

How to Add an AppleTV to Apple Business Manager for Automated Device Enrollment in Jamf Pro

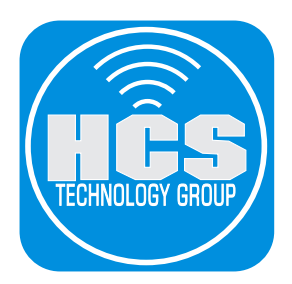

# Table of Contents

| Section 1: Configure the AppleTV                           | 3  |
|------------------------------------------------------------|----|
| Section 2: Configure the AppleTV in Apple Business Manager | 12 |
| Section 3: Configure the AppleTV in Jamf Pro               | 15 |
| Section 4: Automated Enrollment of AppleTV in Jamf Pro     | 23 |

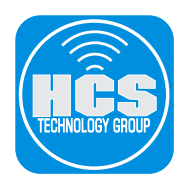

You can choose to add iOS, iPadOS, and tvOS devices to Apple School Manager or Apple Business Manager using Apple Configurator 2, even if the devices weren't purchased directly from Apple, an Apple Authorized Reseller, or an authorized cellular carrier. When you set up a device that has been manually enrolled, it behaves like any other enrolled device, with mandatory supervision and mobile device management (MDM) enrollment. For devices that weren't purchased directly, the user has a 30-day provisional period to remove the device from enrollment, supervision, and MDM. The 30-day provisional period begins after the device is activated.

Adding devices requires iOS 11 or later, and adding tvOS devices requires tvOS 11 or later. This guide uses an AppleTV (Gen 4) which has a USB-C port. AppleTV 4k does not have a USB-C port. If you're following this guide using an AppleTV 4k model, follow the support article to learn how to connect it to Apple Configurator 2 over the network. https://support.apple.com/en-us/HT208124

## WARNING: The AppleTV will be reset to factory defaults if you follow this guide.

### The following was used for this guide:

- Apple Configurator 2.12.1
- AppleTV (Gen 4) with a USB-C port
- Mac Computer with USB-C port
- USB-C to USB-C cable
- macOS Catalina 10.15.4
- Jamf Pro 10.20.1

# Section 1: Configure the AppleTV

- 1. On the AppleTV, Configure the following:
  - A. Plug the power cord in the AppleTV.
  - B. Plug in a USB-C cable to the USB-C port on the AppleTV.
  - C. Plug the AppleTV into a power outlet.

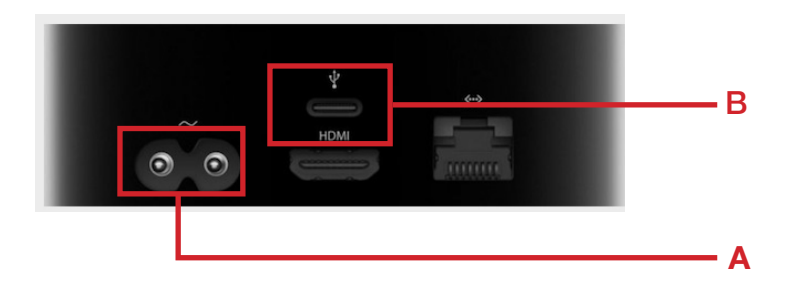

2. Plug the other end of the USB-C cable to the USB-C port on your Mac Computer.

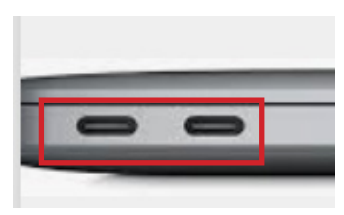

3. On your Mac, open Apple Configurator 2.

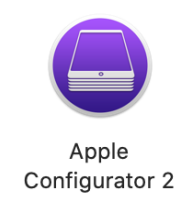

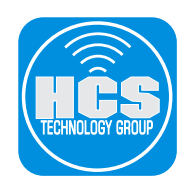

4. Click the File Menu, then choose New Profile.

| File | Edit    | Actions | Vi |
|------|---------|---------|----|
| Ne   | w Profi | le      | ЖN |

### 5. Select the General payload.

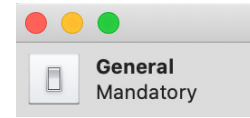

## 6. Configure the following:

- A. Name
- B. Organization
- C. Description
- D. Automatically Remove Profile: After Interval 0 days 1 hour

# General

### Name

Wi-Fi

Display name of the profile - will be shown on the device

Identifier

Unique profile identifier - installing the profile on devices will replace any installed profiles with the same identifier

#### Keith-MBA.8F1677FB-A01C-4E49-80D6-6D742561CC24

#### Organization

Name of the organization which created the profile

#### HCS

#### Description

Brief explanation of the contents or purpose of the profile

Wi-Fi Profile

#### Consent Message

A message that will be displayed during profile installation

[optional]

#### Security

Controls when the profile can be removed

Always

#### **Automatically Remove Profile**

| Settings for automatic p | rofile r | emoval | _                                     | _     |   |
|--------------------------|----------|--------|---------------------------------------|-------|---|
| After interval 🗘         | 0        | days   | 1                                     | hours | D |
|                          |          |        | · · · · · · · · · · · · · · · · · · · |       |   |

Α

В

С

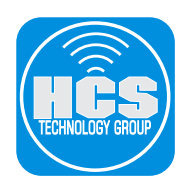

7. Select the Wi-Fi payload.

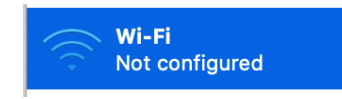

8. In the right side of the window, Click Configure.

| 🔶 Wi-Fi                                                                                                    |   |
|----------------------------------------------------------------------------------------------------|---|
| Use this section to configure how the device connects to your wireless network, including the necessary authentication information. |   |
| Configure                                                                                                    |   |
| 9. Enter your Wi-Fi information.                                                                                                    |   |
| Wi-Fi                                                                                                    |   |
| Service Set Identifier (SSID)                                                                                                    |   |
| Identification of the wireless network to connect to                                                                                |   |
| HCS                                                                                                    |   |
| Hidden Network                                                                                                    |   |
| Enable if target network is not open or broadcasting                                                                                |   |
| Auto Join Automatically join this wireless network                                                                                  |   |
| Disable Captive Network Detection<br>Do not show the captive network assistant                                                      |   |
| Proxy Setup                                                                                                    |   |
| Configures proxies to be used with this network                                                                                     |   |
| None                                                                                                    |   |
| Security Type                                                                                                    |   |
| Wireless network encryption to use when connecting                                                                                  |   |
| WPA / WPA2 Personal                                                                                                    |   |
| Password                                                                                                    |   |
|                                                                                                    | 1 |
|                                                                                                    | J |
| Network Type                                                                                                    |   |
| Standard                                                                                                    |   |
|                                                                                                    |   |
| Past Lane QOS Marking                                                                                                    |   |

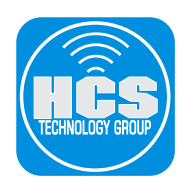

10. Click the File Menu, then choose Save.

| File                               | Edit                        | Actior             |
|------------------------------------|-----------------------------|--------------------|
| Ne <sup>r</sup><br>Ne <sup>r</sup> | w Profi<br>w Blue<br>w Winc | le<br>print<br>low |
| Ор<br>Ор                           | en<br>en Rec                | ent                |
| Ge                                 | t Info<br>ick Loo           | ok                 |
| Clo<br>Sav                         | se<br>/e                    |                    |

11. In the "Save As" field, enter an appropriate name. Leave the default filename suffix as .mobileconfig.

| Save As: | Wi-Fi .mobilec | onfig  |      |
|----------|----------------|--------|------|
|          |                |        |      |
| Tags:    |                |        |      |
|          |                |        |      |
| Where:   | 🛅 Desktop      |        |      |
|          |                |        |      |
|          |                | Cancel | Save |
|          |                | Cancer | Jave |
|          |                |        |      |

- 12. Optional: Click the Where menu and change the location to save the file. This guide uses your desktop as an example.
- 13. Click Save.
- 14. In the upper left corner, click the red button to close the Profile window.

|   | •                              |       |
|---|--------------------------------|-------|
| ٥ | <b>General</b><br>Mandatory    | Wi-Fi |
|   | Restrictions<br>Not configured |       |

15. In the toolbar, click Prepare.

|         |        | All Dev | /ices |
|---------|--------|---------|-------|
|         | 4      |         |       |
| Prepare | Update | Back Up | Tag   |

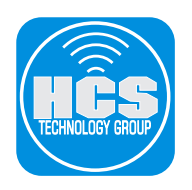

## 16. Configure the following:

- A. Prepare with: Manual Configuration
- B. Add to Device Enrollment Program: [Select this option]
- C. Activate and complete enrollment: [Deselect this option]
- D. Allow devices to pair with other computers: [Select this option]
- E. Enable Shared iPad: [Deselect this option]
- F. Click Next

|    | Preparing devices devices devices | s is the first step in any deployment. You need to prepare ou distribute them to users.       |  |
|----|-----------------------------------|-----------------------------------------------------------------------------------------------|--|
|    | Prepare with:                     | Manual Configuration                                                                          |  |
| в— | •                                 | Add to Device Enrollment Program                                                              |  |
|    |                                   | Activate and complete enrollment                                                              |  |
| D  |                                   | <ul> <li>Supervise devices</li> <li>Supervise devices to pair with other computers</li> </ul> |  |
|    |                                   | Enable Shared iPad •                                                                          |  |
|    |                                   |                                                                                               |  |
|    |                                   |                                                                                               |  |
|    |                                   |                                                                                               |  |
| L  |                                   |                                                                                               |  |
|    |                                   |                                                                                               |  |

- 17. Configure the following:
  - A. Choose New Server
    - B. Click Next

| if desired. | M server to manage the | devices remotely ove | er the air, |  |
|-------------|------------------------|----------------------|-------------|--|
| Server:     | New Server             | •                    | <b>\$</b>   |  |
|             |                        |                      |             |  |
|             |                        |                      |             |  |
|             |                        |                      |             |  |
|             |                        |                      |             |  |

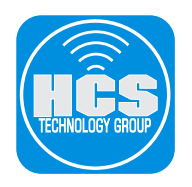

## 18. Configure the following:

- A. Provide a Name of your choosing. The Name you enter is not important, and will not be displayed for anyone other than you.
- B. Click Next

| Define an MDM Serve                                         | r                                                                                                    |    |
|-------------------------------------------------------------|----------------------------------------------------------------------------------------------------|----|
| Enter a name and th<br>enter the server's h<br>discover it. | e enrollment URL for this server. If you don't know it,<br>ost name or IP address, and Configurator will attempt to |    |
| Name:                                                       | AppleTV                                                                                                    | ΑΑ |
| Host name or URL:                                           | https://myserver.local/devicemanagement/mdm/dep_md                                                                  |    |
|                                                             |                                                                                                    |    |
| ?                                                           |                                                                                                    |    |
| Cancel                                                      | Previous                                                                                                    | ]В |

19. At the error message below, Click Next.

| • |                                            |      |  |
|---|--------------------------------------------|------|--|
|   | Unable to verify the server's enrollment U | IRL. |  |
|   | The request timed out.                     |      |  |
|   |                                            |      |  |
|   |                                            |      |  |
|   |                                            |      |  |
|   |                                            |      |  |
|   |                                            |      |  |
|   |                                            |      |  |
|   |                                            |      |  |
|   |                                            |      |  |
|   |                                            |      |  |
|   |                                            |      |  |
|   |                                            |      |  |

20. Click Next.

| Define an MDM Server                 |                |          |      |
|--------------------------------------|----------------|----------|------|
| Add trust anchor certificates for th | ne MDM server. |          |      |
|                                      |                |          |      |
|                                      |                |          |      |
|                                      |                |          |      |
|                                      |                |          |      |
|                                      |                |          |      |
| + -                                  |                |          |      |
|                                      |                |          |      |
| Canaal                               | 1              | Drovious | Novt |
| Cancer                               |                | Previous | Next |

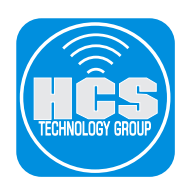

- 21. Configure the following:
  - A. Enter the Managed Apple ID that is an administrator for Apple Business Manager. B. Click Next.

| Sign in to the Device | Enrollment Program                                  |          |
|-----------------------|-----------------------------------------------------|----------|
|                       | Apple ID yourid.@apple.com                          | <b>A</b> |
|                       | Create new Apple ID<br>Forgot Apple ID or password? |          |
| Cancel                | Previous Skip                                       |          |

- 22. Configure the following:
  - A. Enter the password for your Managed Apple ID. B. Click Next.

| Sign in to the Device Enrollment Program            |   |
|-----------------------------------------------------|---|
| Apple ID keith@keithmichaelmu<br>Password ••••••••• | A |
| Create new Apple ID<br>Forgot Apple ID or password? |   |
| Cancel Previous Skip                                |   |

23. If you're prompted to provide a verification code, enter the code you receive from Apple then click Continue.

| Enter the verification code sent to (•••) •••-••11. |          |
|-----------------------------------------------------|----------|
| Didn't get a verification code?                     |          |
| Cancel                                              | Continue |

24. If you're prompted for access to your contacts, make a selection of your choosing.

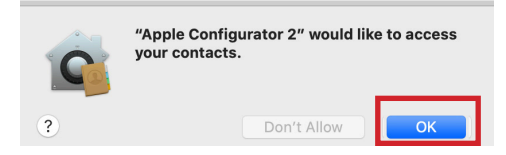

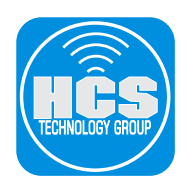

25. Select Generate a new supervision identity, then click Next.

| reate an Organization                      |          |      |
|--------------------------------------------|----------|------|
| Generate or choose a supervision identity. |          |      |
| • Generate a new supervision identity      |          |      |
|                                            |          |      |
|                                            |          |      |
|                                            |          |      |
|                                            |          |      |
| ?                                          |          |      |
|                                            |          |      |
| Cancel                                     | Previous | Next |

26. Choose "Don't show any of these steps," then click Next.

| Setup Assistant: | Don't show any of these steps ᅌ |
|------------------|---------------------------------|
|                  | ✓ Language                      |
|                  | ✓ Region                        |
|                  | Privacy                         |
|                  | Siri and Dictation              |
|                  | Apple ID                        |
|                  | Sync TV Home Screen Layout      |
|                  | Set Up Your Apple TV            |
|                  | Sign In to Your TV Provider     |
|                  | Where is this Apple TV          |
|                  | Location Services               |
|                  | See the World                   |
|                  | App Analytics                   |
| 2                |                                 |
| <i>:</i> )       |                                 |

27. Confirm that the window displays your Wi-Fi profile then click Prepare. **NOTE: This will reset the AppleTV to factory defaults.** 

| loose Network                                        | Profile                                                                                         |                                         |                      |
|------------------------------------------------------|-------------------------------------------------------------------------------------------------|-----------------------------------------|----------------------|
| The device will<br>MDM server to<br>profile containi | communicate with the Device<br>complete enrollment. If needed<br>ng your Wi-Fi network settings | Enrollment Progra<br>d, choose a config | m and the<br>uration |
| Profile: 🧕                                           | Wi-Fi.mobileconfig                                                                              | 8                                       | Choose               |
|                                                      |                                                                                                 |                                         |                      |
|                                                      |                                                                                                 |                                         |                      |
|                                                      |                                                                                                 |                                         |                      |
| ?                                                    |                                                                                                 |                                         |                      |
|                                                      |                                                                                                 |                                         |                      |

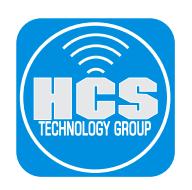

28. Enter your administrator credentials then click Update Settings.

| You are making changes to your Certificate<br>Trust Settings.<br>Enter your password to allow this. |
|----------------------------------------------------------------------------------------------------|
| User Name:                                                                                          |
| Password:                                                                                           |
| Cancel Update Settings                                                                              |

29. Confirm that Apple Configurator starts preparing the AppleTV.

| Preparing "Apple TV"<br>Step 2 of 3: Downloading activation record for device |        |
|-------------------------------------------------------------------------------|--------|
|                                                                               | Cancel |

30. When Apple Configurator completes the configuration, it displays the following image. Doubleclick the Pair Your Remote image.

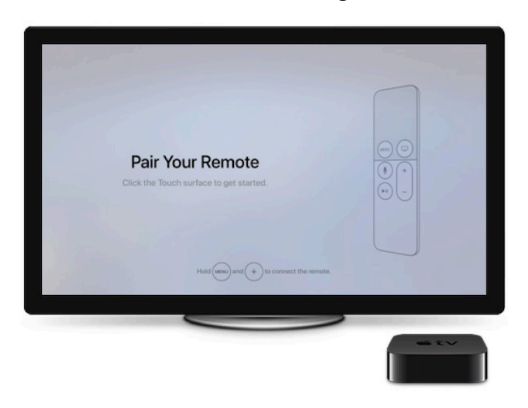

- 31. In the sidebar, select Info.
- 32. Select the Serial Number of the AppleTV, then press Command-C to copy the serial number. You'll need it for a later step.

| • • •     |                          | Apple TV          |                 |                           |  |
|-----------|--------------------------|-------------------|-----------------|---------------------------|--|
| <         |                          | 🖞 🕜 🗨             |                 | Q Search                  |  |
| Back View | Add Blueprints Prepare U | pdate Back Up Tag | He              | lp                        |  |
| (i) Info  |                          |                   |                 |                           |  |
| 🙏 Apps    |                          | Apple TV          |                 |                           |  |
| Derofiles |                          |                   |                 |                           |  |
| Console   |                          | About             |                 |                           |  |
|           |                          |                   | Model           | Apple TV (4th generation) |  |
|           | Pair Your Remote         |                   | Capacity        | 32 GB                     |  |
|           |                          |                   | State           | Booted                    |  |
|           |                          | Tech Info         |                 |                           |  |
|           |                          |                   | twos Varsian    | 12 4 (17) 256)            |  |
|           |                          |                   | Serial Number   | C07VI                     |  |
|           |                          |                   | ECID            |                           |  |
|           |                          |                   | Device ID       |                           |  |
|           |                          | -                 | WI-FI Address   |                           |  |
|           |                          | BI                | Jetooth Address |                           |  |
|           |                          |                   |                 |                           |  |

33. Quit Apple Configurator.

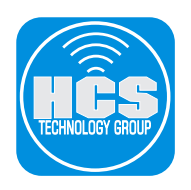

# Section 2: Configure the AppleTV in Apple Business Manager

1. Log in to your Apple Business Manager or Apple School Manager account at https://business.apple.com or https://school.apple.com.

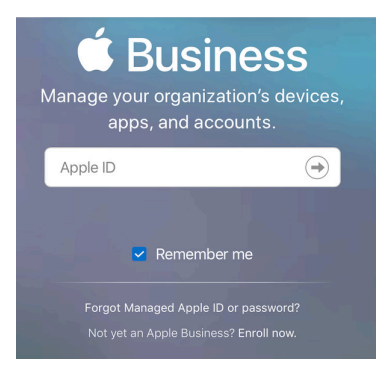

2. Select Device Assignments.

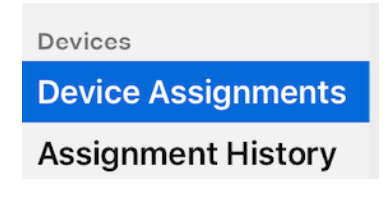

3. In the upper right corner, click Search Devices.

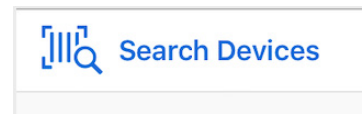

- 4. Click the "Enter serial number to find a device" field, then press Command-V to enter the serial number of the AppleTV you just added.
- 5. Click Search.

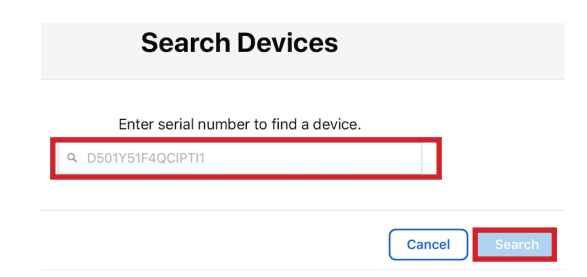

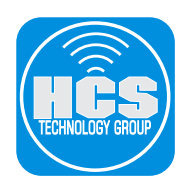

- 6. If necessary, click the MDM Server menu and choose your MDM server.
- 7. Click Done.

| Search Devices                             |           |
|--------------------------------------------|-----------|
|                                            |           |
| C07                                        |           |
| Order Number                               |           |
| MDM Server                                 |           |
| Date Assigned<br>April 15, 2020 at 5:17 PM |           |
| Release Devices                            |           |
|                                            | Back Done |

8. Confirm that the AppleTV was successfully assigned to your MDM server.

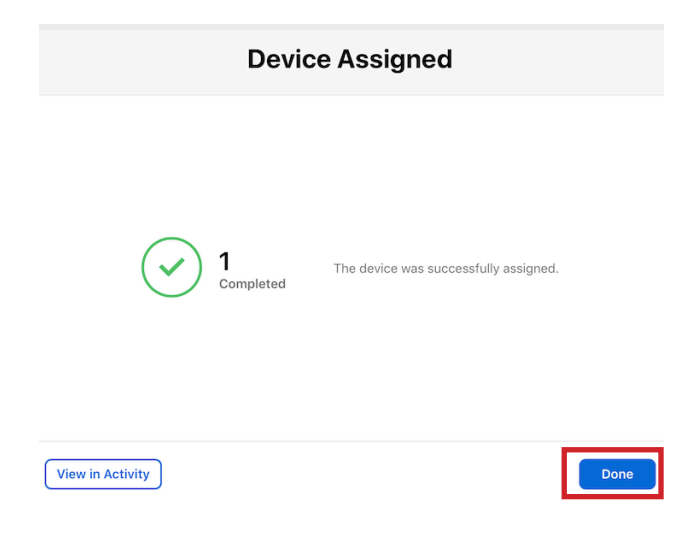

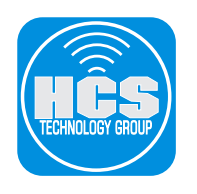

| 9. Click Done. |
|----------------|
|----------------|

10. Select Apps and Books.

| '          | I. Select Apps and Books.                                                                                                    |      |
|------------|----------------------------------------------------------------------------------------------------|------|
|            | Content                                                                                                    |      |
|            | Apps and Books                                                                                                    |      |
|            | Apps and books                                                                                                    |      |
| 1          | <ol> <li>Configure the following:</li> <li>A. Click the blue filter button.</li> <li>B. Set the Type to Apple TV.</li> </ol>                                           |      |
|            | C. In the search field, enter Hulu.                                                                                                    |      |
| <b>C</b> – |                                                                                                    | A    |
|            | Type 🗘 is Apple TV 🗘 🗘 🖯                                                                                                    |      |
|            |                                                                                                    | —— В |
|            |                                                                                                    |      |
| 1          | 2. Select Hulu.                                                                                                    |      |
|            | Hulu: Stream TV s         Hulu, LLC · iOS and t         ★★★★★ \$0.00                                                                                                   |      |
| 1          | 13. Configure the following:                                                                                                    |      |
| ļ          | <ul> <li>A. Click the "Assign to" menu and choose your organization.</li> <li>B. Enter a quantity. This guide uses 10 as an example.</li> <li>C. Click Get.</li> </ul> |      |
|            | Hulu: Stream TV shows<br>Hulu, LLC · iOS and tvOS<br>Device Assignable<br>View Details 7                                                                               |      |
|            | Buy Licenses                                                                                                    |      |
|            | Assign to                                                                                                    |      |
|            | Keith Michael Music, LLC                                                                                                    | ——A  |
|            | Price Quantity Payment Method                                                                                                    |      |
|            | \$0.00 10 None                                                                                                    | ——В  |
|            | Total Cost \$0.00                                                                                                    | C    |

14. Log out of Apple Business Manager.

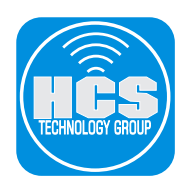

# Section 3: Configure the AppleTV in Jamf Pro

- 1. Open a web browser of your choosing.
- 2. Log in to Jamf Pro.

| 🖬 jamf 🛛 PRO          |         |
|-----------------------|---------|
| USERNAME<br>ex. admin |         |
| PASSWORD              | $\odot$ |
|                       | 0       |

3. Select Devices.

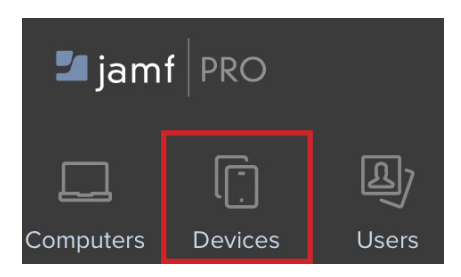

4. Select PreStage Enrollments.

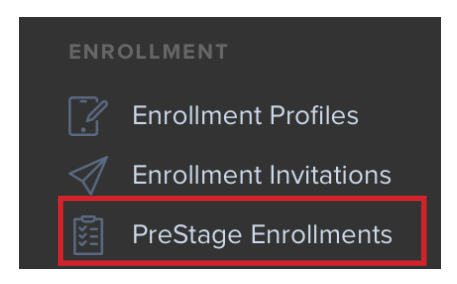

5. Click New.

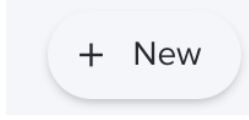

6. Select General.

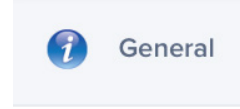

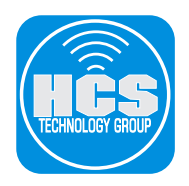

- 7. Configure the settings for the General payload with the following:
  - A. Display Name: Enter a name of your choosing.
  - B. Automated Device Enrollment Instance: Choose your instance.
  - C. Supervise Devices with iOS 12.x or earlier: [Select this option]
  - D. Make MDM Profile Mandatory for devices with iOS 12.x or earlier: [Select this option]
  - E. Pairing: [Select this option]
  - F. Prevent Unenrollment: [Select this option]
  - G. Auto Advance through Setup Assistant (tvOS only): [Select this option]

| 0                | ptions Scope                          |                                                                                                    |      |
|------------------|---------------------------------------|----------------------------------------------------------------------------------------------------|------|
| 7                | General >                             | General                                                                                                    |      |
|                  |                                       | Display Name Display name for the PreStage enrollment                                                                                                    |      |
| K                | Mobile Device Names<br>Not Configured | Apple TV                                                                                                    | — A  |
|                  | User and Location                     | Automated Device Enrollment Instance<br>Automated Device Enrollment instance to associate with the PreStage enrollment. Devices associated with the selected Automated<br>Device Enrollment instance can be assigned the PreStage enrollment |      |
| 0                | Purchasing                            | КММ ••                                                                                                    | — В  |
| Ø                | Attachments<br>0 Attachments          | Automatically assign new devices<br>Automatically assign all new devices to this PreStage enrollment                                                                                                    |      |
| _                |                                       | Use existing location information, if applicable                                                                                                    |      |
| Reptor<br>Reptor | Certificates                          | Support Phone Number Support phone number for the organization                                                                                                    |      |
|                  |                                       |                                                                                                    |      |
|                  |                                       | Support Email Address Support email address for the organization                                                                                                    |      |
|                  |                                       |                                                                                                    |      |
|                  |                                       | Department Department to associate with the PreStage enrollment                                                                                                    |      |
|                  |                                       |                                                                                                    |      |
|                  |                                       | Supervise Devices with IOS 12.x or earlier<br>Devices will be supervised                                                                                                    | — c  |
|                  |                                       | Make MDM Profile Mandatory for devices with iOS 12.x or earlier                                                                                                    | — D  |
|                  |                                       | Settings for Supervised Devices                                                                                                    |      |
|                  |                                       | Pairing                                                                                                    |      |
|                  |                                       | Allow devices to connect to Mac computers                                                                                                    | — c  |
|                  |                                       | Prevent Unenrollment Disallow the user from removing the MDM profile                                                                                                    | —— F |
|                  |                                       | Install configuration profiles before Setup Assistant<br>Install configuration profiles on mobile devices in the scope before a user is presented with the Setup Assistant screens                                                           |      |
|                  |                                       | Enable Shared IPad<br>Allow devices with IOS 9.3 or later to be shared                                                                                                    |      |
|                  |                                       | Prevent user from enabling Activation Lock                                                                                                    |      |
|                  |                                       | Enrollment Customization Configuration Configuration to use for customizing the user experience in the Setup Assistant                                                                                                    |      |
|                  |                                       | None 🔻                                                                                                    |      |
|                  |                                       | Setup Assistant Selected items are not displayed in the Setup Assistant during enrollment for IOS or tvOS                                                                                                    |      |
|                  |                                       | Auto Advance through Setup Assistant (tvOS only)                                                                                                    | — G  |
|                  |                                       | For tvOS devices, all available steps in the Setup Assistant will automatically be set up                                                                                                    |      |
|                  |                                       | Language                                                                                                    |      |
|                  |                                       |                                                                                                    |      |
|                  |                                       | Region                                                                                                    |      |
|                  |                                       | NORE                                                                                                    |      |

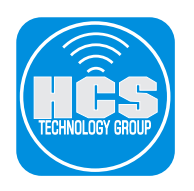

8. Continued from Step 7. H. IOS And TvOS: [Select all options]

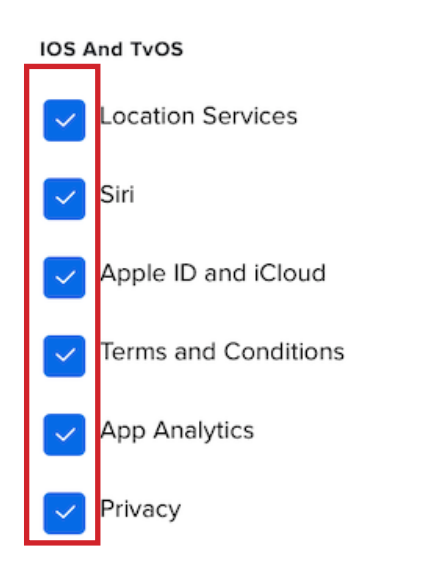

## 9. TvOS Only:

- A. Set Up Your Apple TV: [Select this option]
- B. See the World Screensaver: [Select this option]
- C. One Home Screen for Every Apple TV: [Select this option]

| TvOS                  | i Only                             |
|-----------------------|------------------------------------|
| <ul> <li>✓</li> </ul> | Set Up Your Apple TV               |
| ~                     | See the World Screensaver          |
| ~                     | One Home Screen for Every Apple TV |
|                       | Sign In to Your TV Provider        |
|                       | Where is this Apple TV?            |

## 10. Select Scope.

| Options | Scope |
|---------|-------|
|---------|-------|

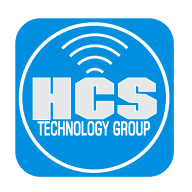

11. Select the checkbox for your Apple TV.

| Options     | Scope               |               |          |                      |
|-------------|---------------------|---------------|----------|----------------------|
| Q Filter Re | ] 1 - 4 of <b>4</b> |               |          |                      |
| Select All  | Unselect All        |               |          |                      |
|             | DEVICE              | SERIAL NUMBER | MODEL    | DESCRIPTION          |
|             |                     |               |          |                      |
|             |                     |               |          |                      |
|             |                     |               |          |                      |
|             |                     | DY4           | Apple TV | APPLE TV<br>64GB-USA |

12. Click Save.

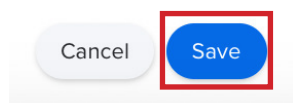

13. Click Done (looks like a left arrow).

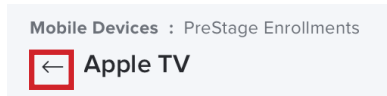

14. In the sidebar, select Smart Device Groups.

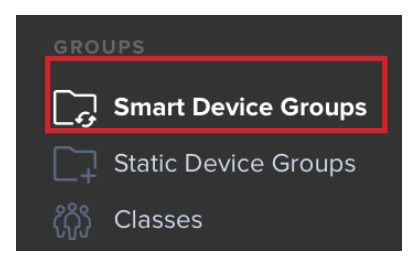

15. Click New.

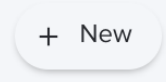

16. Enter a Display Name of your choosing.

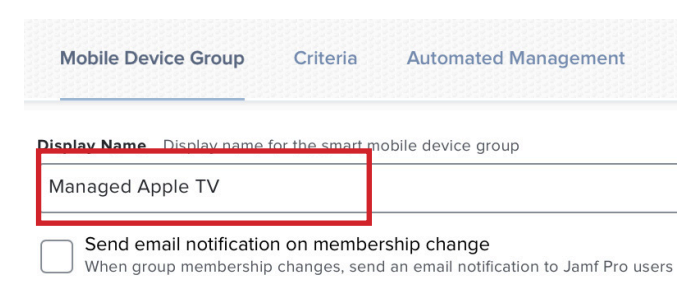

- 17. Select Criteria.
- 18. Click Add.

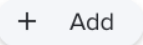

19. Select Model Identifier.

Model Identifier

20. Click Choose.

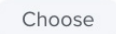

Configure the following:
 A. Set Operator to: "like"
 B. Set Value to: AppleTV

| CRITERIA            | OPERATOR |   | VALUE   |  |
|---------------------|----------|---|---------|--|
| Model<br>Identifier | like     | • | AppleTV |  |
|                     | Α        |   | В       |  |
| 22. Click Save.     |          |   |         |  |

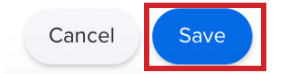

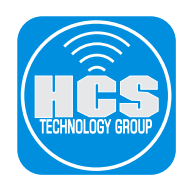

23. Click Done (looks like a left arrow).

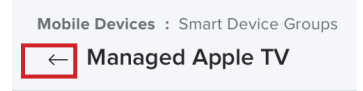

24. In the sidebar, select Mobile Device Apps.

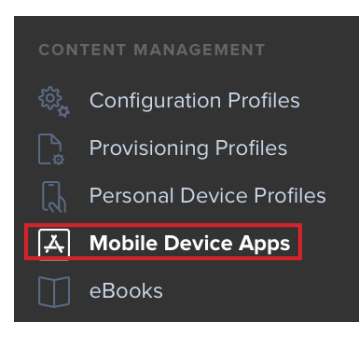

25. Select the Hulu app.

| Hulu: Stream TV shows & movies | 6.14 | App Store | License | 25 |
|--------------------------------|------|-----------|---------|----|
|                                |      |           |         |    |

- 26. Configure the app with the following settings:
  - A. Select General.
  - B. Optional: [Choose a category.]
  - C. Distribution Method: "Install Automatically/Prompt Users to Install."

| Hulu: Stream TV shows & movies                  |  |
|-------------------------------------------------|--|
| - Enabled                                       |  |
| Category Category to add the app to             |  |
| AppleTV Apps                                    |  |
| Short Version Short Version of the app          |  |
| 6.14                                            |  |
| Bundle Identifier Bundle identifier for the app |  |
| com.hulu.plus                                   |  |
|                                                 |  |

Add AppleTV to Apple Business Manager for Automated Device Enrollment in Jamf Pro

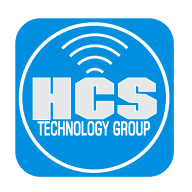

- 27. Configure the app with the following settings:
  - A. Select Scope.
  - B. Select Targets.
  - C. Choose Specific Mobile Devices.

| General Scope Managed Distribution App Configuration |  |
|------------------------------------------------------|--|
| Targets                                              |  |
| Target Mobile Devices                                |  |
| Specific Mobile Devices                              |  |

#### 28. Click Add.

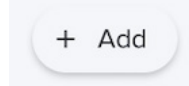

29. Select Mobile Device Groups.

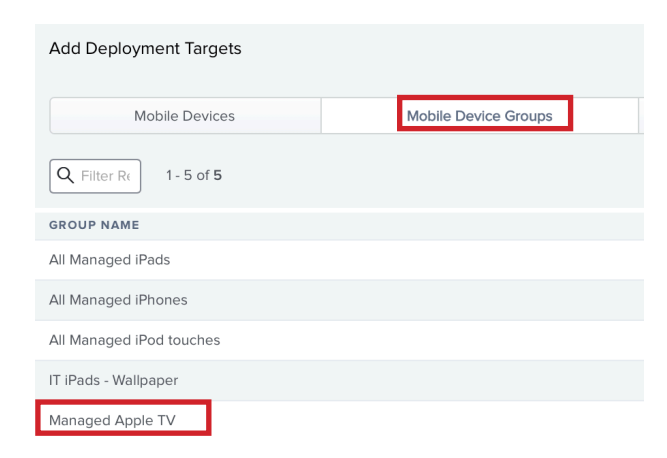

30. Next to the Managed Apple TV group, click Add.

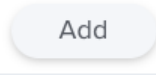

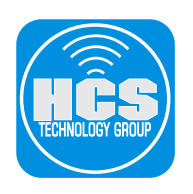

31. Click Save.

| Cancel | Save |
|--------|------|
|        |      |

32. Click Done (looks like a left arrow).

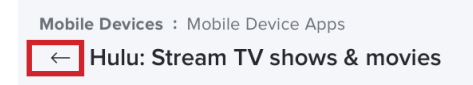

- 33. Select Managed Distribution.
- 34. Configure the Managed Distribution section with the following settings:A. Assign Content Purchased in Volume: [Select this option]B. Location: [Select your location for Volume purchasing]

|             |               | D                                  | evice Assignments   |
|-------------|---------------|------------------------------------|---------------------|
| olume Conte | nt            |                                    |                     |
| Assign      | Content Pu    | rchased in Volume                  |                     |
| Assign co   | ontent purcha | ased in volume to mobile devices   | with iOS 9 or later |
| Locatio     | n Volume p    | urchasing location to use to assig | n content           |
|             |               |                                    |                     |

35. Click Save.

| Cancel | Save |
|--------|------|
|        |      |

36. Click Done (looks like a left arrow).

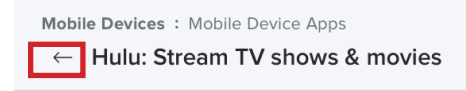

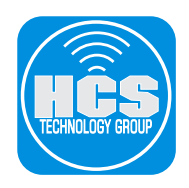

# Section 4: Automated Enrollment of AppleTV in Jamf Pro

- 1. Log out of Jamf Pro.
- 2. Connect your AppleTV to a television or monitor that supports HDMI.
- 3. Connect an ethernet cable to the AppleTV.
- 4. At the Pair Your Remote screen, press the trackpad on the remote.

NOTE: If you don't press the trackpad on the remote after 30 seconds, the automated enrollment process will continue without pairing the remote. To pair the remote later, follow the instructions here **https://support.apple.com/en-us/HT203777** 

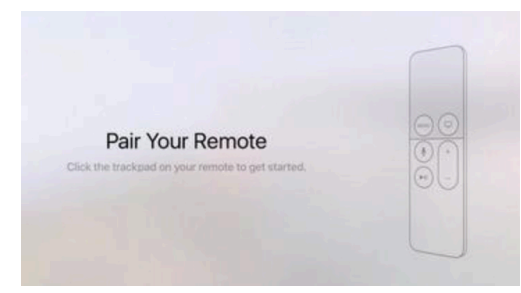

- 5. Confirm that your Apple TV quickly advances through the other setup screens, and that you are not prompted to perform any additional configuration.
- 6. Confirm that your Apple TV displays the home screen.

7. Confirm that your Apple TV automatically downloads and displays the additional app (this guide uses Hulu as an example). It may take a few minutes for your Apple TV to download and display the new app.

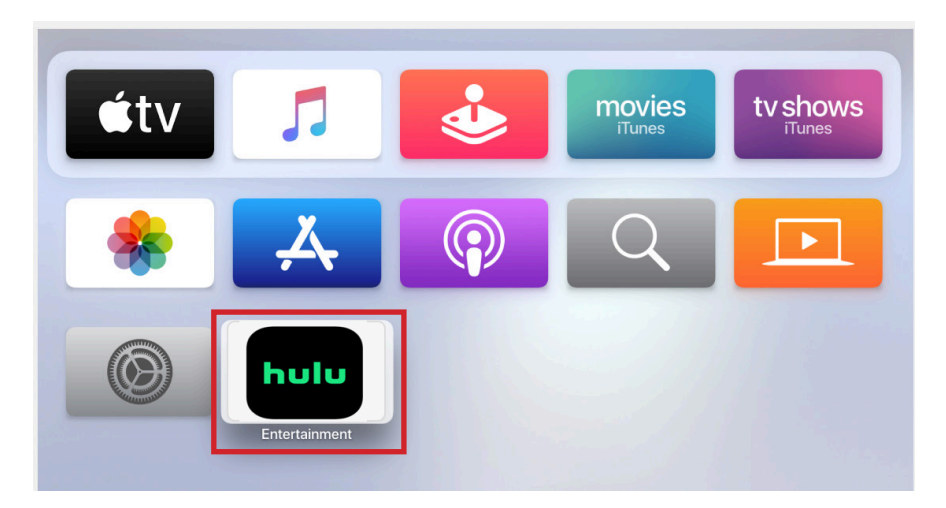

This completes the guide. If you'd like help implementing the solution in this white paper, we are ready to help; contact us at info@hcsonline.com or (866) 518-9672.

If you have corrections please send them to info@hcsonline.com.

For more white papers, visit https://hcsonline.com/support/white-papers.

For more information about HCS, visit https://hcsonline.com.